# New IITD CA Certification Installation Procedure

### (All Windows Operating System & other Operating Systems)

#### **Mozila Firefox -**

1. Remove old certificate from the Browser. Click on Open Menu and Select Options.

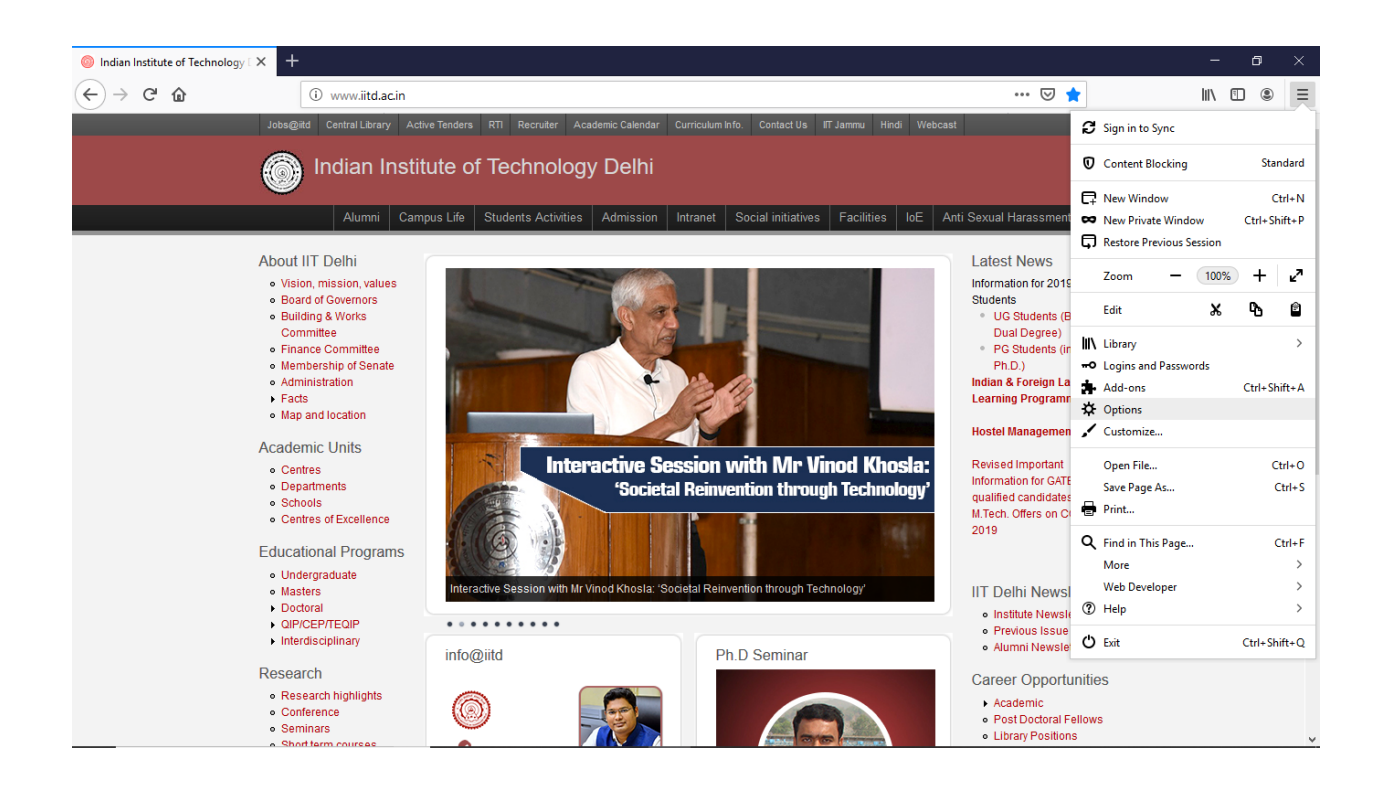

2. Search Certificate and click on View Certificates.

| Indian Institute of Technology □ ×                                   | 🌣 Options 🗙 🕂                                                                                |                                                                                                    |   | - 8 × |
|----------------------------------------------------------------------|----------------------------------------------------------------------------------------------|----------------------------------------------------------------------------------------------------|---|-------|
| ← → ♂ ଢ                                                              | Sirefox about:preferences#searchResults                                                      |                                                                                                    | ជ | II\   |
|                                                                      |                                                                                              | Certificate     S     S |   |       |
| General                                                              | Search Results                                                                               |                                                                                                    |   |       |
| Home<br>Q Search                                                     | Certificates<br>When a server requests your personal certificate<br>Select one automatically |                                                                                                    |   |       |
| Privacy & Security                                                   | ● Ask you every time                                                                         | certificate                                                                                                    |   |       |
| ₿ Sync                                                               | Query OCSP responder servers to confirm the current validity of certificates                 | View <u>Certificate</u> s<br>Security <u>D</u> evices                                                                                                    |   |       |
| <ul> <li>Extensions &amp; Themes</li> <li>Firefox Support</li> </ul> |                                                                                              |                                                                                                    |   |       |

3. Select Authorities and if you will found any certificate by the name of "Indian Institute of Technology Delhi", Delete it

|                       |               | Certificate Manager                     |                    |                 |                                 |                    |     |  |
|-----------------------|---------------|-----------------------------------------|--------------------|-----------------|---------------------------------|--------------------|-----|--|
| 🔅 General             | Search Res    |                                         |                    | _               |                                 |                    |     |  |
| Home                  | Certificates  | Your Certificate                        | es People          | Servers         | Authorities                     |                    |     |  |
| Q Search              | When a server | You have <mark>cer</mark> tifica        | tes on file that   | identify these  | <mark>cer</mark> tificate autho | orities            |     |  |
|                       | Select one    | Certificate Nam                         | е                  | Se              | ecurity Device                  |                    | CQ. |  |
| Privacy & Security    | Ask you ev    | IdenTrust Pu                            | blic Sector Roo    | t CA 1 🛛 Bui    | ltin Object Toke                | en                 | ^   |  |
| C Sync                | Query OC      | ✓ Indian Institute of Technology, Delhi |                    |                 |                                 |                    |     |  |
|                       | certificate   | ccmail07.iitc                           | l.ernet.in         | Sof             | tware Security [                | Device             |     |  |
|                       |               | ✓ Internet Securi                       | ty Research Gro    | oup             |                                 |                    |     |  |
|                       |               | ISRG Root X                             | 1                  | Bui             | Builtin Object Token            |                    |     |  |
|                       |               | ✓ IZENPE S.A.                           |                    |                 |                                 |                    |     |  |
|                       |               | Izenpe.com                              |                    | Bui             | Builtin Object Token            |                    |     |  |
|                       |               | ✓ Japan Certifica                       | tion Services, Ir  | с.              |                                 |                    | ~   |  |
|                       |               | <u>V</u> iew                            | <u>E</u> dit Trust | l <u>m</u> port | E <u>x</u> port                 | Delete or Distrust |     |  |
| 🛊 Extensions & Themes |               |                                         |                    |                 |                                 | ОК                 |     |  |

Now we will Install new IITD CA Certificate

Download the certificate from any of the browser (Except Mozila Firefox) installed in the Computer.

4. Go to this link:-

http://www.cc.iitd.ac.in/CSC/index.php?option=com\_content&view=article&id=53&Itemid=57

### or

Go to following path:-

iitd.ac.in/Content/Centres/Computer Services Centre/Certificate

## And Download New IITD CA certificate.

| 📔 Certificates × +                                                                |                                                                                                    |                                                                                                    | -            | ٥      | × |
|-----------------------------------------------------------------------------------|----------------------------------------------------------------------------------------------------|----------------------------------------------------------------------------------------------------|--------------|--------|---|
| ← → C ③ Not secure   cc.iitd.ac.in/                                               | /CSC/index.php?option=com_content&view=article&id=53&ltemid=57                                                                                                    |                                                                                                    | ☆            |        | : |
| Change kerberos password     Edit your LDAP profile                               | In most operating systems & browsers the letsencrypt X3 CA and Entrust CA should be already available. If required you may download<br>and install Let's Encrypt Authority X3 (den/Tust cross-signed): [perm] [der] or from here Letsencrypt X3 Intermediate<br>continents on second to the two Enclosed Content Continents and Continents on the second second seco | <u>Home space</u> <u>IITDWiki</u> Apple device configuration                                                   |              |        | - |
| Users and mailing lists     Certificates                                          | Please see <u>How To: Import the CAcert Root Certificate into Client Software</u> for details (follow the procedure outlined<br>in this link, but use Letsencryp X3/ITD's <u>CA certificate</u> instead of CAcert's).                                                                                                    | <u>SMTP auth</u> <u>Calendar server</u> Private web pages                                                      |              |        |   |
| Home spaces and CIFS shares     ownCloud     Proxy for internet access            | Please verify the SHA1 and MD5 fingerprints of the old <u>IITD CA certificate</u> before installing:<br>SHA1 Fingerprint=13:DD:BF:06:B5:04:33:2E 94:81:71:DD:14:E1:26:D7:B6:C0:93:18                                                                                                    | Baadal: the IITD computing     Roundcube webmail     Windows software                                          | <u>cloud</u> |        |   |
| Email     User web pages                                                          | MD5 Fingerprint=17:9F:C1:3E:D9:08:24:E7:2E:DC:41:5C:14:F9:4B:3C<br>IITD new self-signed certificates for CA with validity upto Jun 22 05:28:29 2029 GMT are:                                                                                                    | <ul> <li>Password reset policy</li> <li>CSC courses for 2011</li> <li>Digital signing of emails</li> </ul>     |              |        | 1 |
| Vetwork time servers     Internet access for visitors                             | New IITD CA certificate<br>SHA1 Fingerprint=88.f6.de.a8.a3.b1:72:1c:3f.d3:47.f2:38.d3:08:17:d2:58.67.e5                                                                                                    | Mailing lists and aliases     Virtual web hosting     User web pages                                           |              |        |   |
| Web hosting service     IITD campus Wifi     Wired 802 1x in Hostels              | MD5 Fingerprint=b0.2a.b7.2c.7a.27.08.a8.62.10.a4.c6.d4.4a.25.d5<br>New IITD CA Certificate in DER format                                                                                                    | <u>NTP servers</u> <u>VPN for Faculty/students</u> <u>Complaint registration and m</u>                         | nonitori     | ng     |   |
| Windo doz. IX III Prosess     IITD student projects database     Windows software | SHAT Fingerprint=4a139d efc75f18.bb1c42ce211bc639f08082b008b<br>MD5 Fingerprint=1554dbe6882fdc1cc0fc22aae0a08ce5e                                                                                                    | <ul> <li><u>system</u></li> <li><u>IITD Discussion forum</u></li> <li><u>Technopedia: IITD Wiki</u></li> </ul> |              |        |   |
| Software repository     Cloud Computing as IITD                                   | Please verify the SHA1 and MD5 tingerprints of the <u>New IITD CA certificate / New IITD CA Certificate in DER format</u> before installing                                                                                                    | SVN server     Moodle     Home spaces and CIES sha                                                             | res          |        | ł |
| SVN & Git     IITD Discussion forum     IITD Wiki                                 |                                                                                                    | Microsoft active directory     IITD campus Wifi                                                                |              |        |   |
| VPN     Health graphs MRTG                                                        | Last Updated on Tuesday, 25 June 2019 21:09                                                                                                    | Software repository     IITD student projects databa     Internet access for guests                            | ISE          |        |   |
| Health graphs RRD      Switchman                                                  |                                                                                                    | Releasing new proxy server     Internet browsing                                                               | s for<br>She | ow all |   |

## 5. Open Download Location for New IITD CA Certificate.

|                                                    | cure   contonacing          | (coc)index.php    | option=cont_contentoview=articledid=55ditentid=57                                                                                                    |                                                                                        | M  |  |  |
|----------------------------------------------------|-----------------------------|-------------------|----------------------------------------------------------------------------------------------------|----------------------------------------------------------------------------------------|----|--|--|
| <ul> <li>Change kerberos password</li> </ul>       | l                           | In most opera     | ting systems & browsers the letsencrypt X3 CA and Entrust CA should be already available. If required you may download                                                  | Home space     IITDWiki                                                                |    |  |  |
| Edit your LDAP profile                             |                             | certificate       | s Encrypt Authonity X3 (Iden Frust cross-signed): [perif] [def] or from here <u>Letsencrypt X3 Intermediate</u><br>and Entrust CA from here Entrust Bundled Certificate | Apple device configuration                                                             |    |  |  |
| Users and mailing lists                            |                             | ooranoato         |                                                                                                    | SMTP auth                                                                              |    |  |  |
| <ul> <li>Certificates</li> </ul>                   |                             | Please see        | OW TO: Import the CAcert Root Certificate into Client Software for details (follow the procedure outlined                                                               | <ul> <li><u>Calendar server</u></li> </ul>                                             |    |  |  |
| Home spaces and CIFS sha                           | ares                        | in this link, bu  | use Letsencryp Asin TD's GA Certificate instead of CAderts).                                                                                                    | <ul> <li>Private web pages</li> </ul>                                                  |    |  |  |
| ownCloud                                           |                             | Please verify     | the SHA1 and MD5 fingerprints of the old <u>IITD CA certificate</u> before installing:                                                                                  | Baadal: the IITD computing close                                                       | ud |  |  |
| Provy for internet access     SHA1 Fingerprir      |                             | SHA1 Finger       | rint=13:DD:BF:06:B5:04:33:2E:94:81:71:DD:14:E1:26:D7:B6:C0:93:18                                                                                                    | Roundcube webmail                                                                      |    |  |  |
| Fmail                                              |                             | MD5 Fingerp       | int=17:9F:C1:3E:D9:0B:24:E7:2E:DC:41:5C:14:F9:4B:3C                                                                                                    | Password reset policy                                                                  |    |  |  |
| Liser web names                                    |                             | UTD news          | alf signed contificates for CA with validity unto Jun 22 05:20:00 2020 CMT area                                                                                         | <u>CSC courses for 2011</u>                                                            |    |  |  |
| Calondar convor                                    |                             | ITD new           | sen-signed certificates for CA with validity upto Jun 22 05.28.29 2029 GWT are.                                                                                         | Digital signing of emails                                                              |    |  |  |
| Valendar server                                    |                             | New IITD          | CA certificate                                                                                                    | <ul> <li>Mailing lists and aliases</li> </ul>                                          |    |  |  |
| Network time servers     SHA1 Finger               |                             | SHA1 Fing         | arprint=88:f6:de:a8:a3:b1:72:1c:3f:d3:47:f2:38:d3:08:17:d2:58:67:e5                                                                                                    | <ul> <li><u>Virtual web hosting</u></li> </ul>                                         |    |  |  |
| Internet access for visitors     MD5 Einge         |                             | MD5 Find          | ernrint=h0:2a;h7:2c;7a;27:08;a8;62:f0;a4;c6;d4;4a;25;d5                                                                                                    | User web pages                                                                         |    |  |  |
| Web hosting service                                | b hosting service MDS Finge |                   |                                                                                                    | NTP servers     NPN for Eaculty/students                                               |    |  |  |
| IITD campus Wifi                                   |                             | New IIID          | CA Certificate in DER format                                                                                                    | <u>VPN for Faculty/students</u> Complaint registration and monitoring                  |    |  |  |
| Wired 802.1x in Hostels                            |                             | SHA1 Fin          | gerprint=4a:f3:9d;ef:c7:5f:f8:5b;fc:42;ce:21:1b;c8:9f:08:09:2b:00:6b                                                                                                    | system                                                                                 |    |  |  |
| <ul> <li>IITD student projects database</li> </ul> | ase                         | MD5 Fin           | gerprint=15:54;db:e6:88:2f;dc:1c:0f;c2:2a;ae:0a:08;ce:5e                                                                                                    | IITD Discussion forum                                                                  |    |  |  |
| <ul> <li>Windows software</li> </ul>               |                             | Diagon verify     |                                                                                                    | <u>Technopedia: IITD Wiki</u>                                                          |    |  |  |
| Software repository                                |                             | Flease verily     | The SHAT and MDS imgerprints of the <u>New ITD CA certificate</u> / <u>New ITD CA Certificate III DEA format</u> before installing                                      | <u>SVN server</u>                                                                      |    |  |  |
| Cloud Computing as IITD                            |                             |                   |                                                                                                    | <u>Moodle</u>                                                                          |    |  |  |
| SVN & Git                                          |                             |                   |                                                                                                    | Home spaces and CIFS shares                                                            |    |  |  |
| IITD Discussion forum                              |                             |                   |                                                                                                    | <u>Microsoft active directory</u>                                                      |    |  |  |
| IITD Wiki                                          | Open                        |                   |                                                                                                    | III D campus Will     Software repository                                              |    |  |  |
| VPN                                                | Always open f               | iles of this type |                                                                                                    | <ul> <li><u>Soliware repository</u></li> <li>IITD student projects database</li> </ul> |    |  |  |
| Health graphs MRTG                                 | Chausia ( 11                | _                 | uesday, 25 June 2019 21:09                                                                                                    | Internet access for guests                                                             |    |  |  |
| Health graphs RRD                                  | snow in folder              | r                 |                                                                                                    | Releasing new proxy servers for                                                        |    |  |  |
| Outlink and                                        | Cancel                      |                   |                                                                                                    | Internet browsing                                                                      |    |  |  |

6. Go to Mozila Firefox browser, and Click on Open Menu and Select Options.

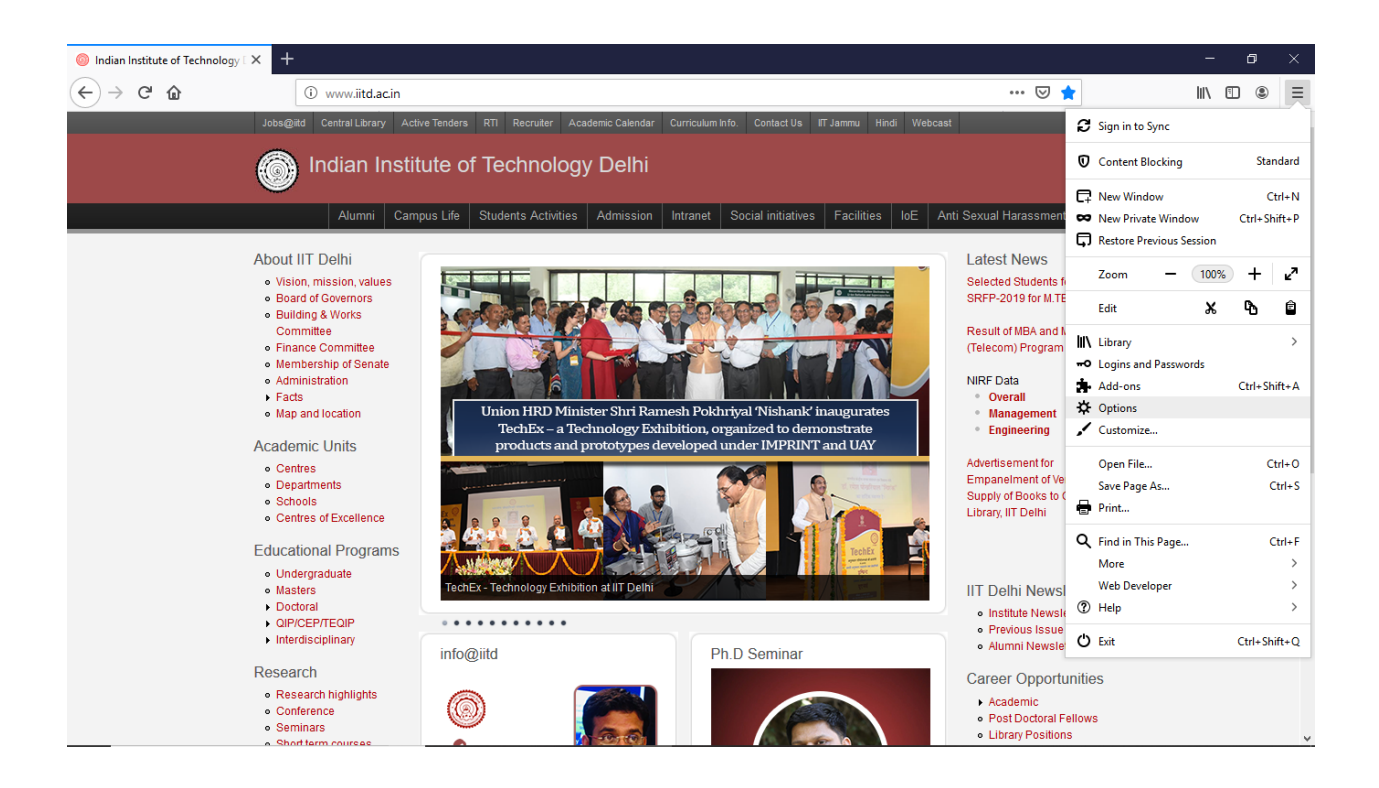

7. Search certificate and uncheck Query OCSP responder servers to confirm the current validity of certificates.

| Indian Institute of Technology [ X                                         | Coptions × +                                                                                                    |                                                       |     | - | ٥ | I | × |
|----------------------------------------------------------------------------|----------------------------------------------------------------------------------------------------|-------------------------------------------------------|-----|---|---|---|---|
| ← → ♂ ☆                                                                    | Sirefox about:preferences#privacy                                                                                                    | ☆                                                     | 111 | 1 | ۲ | Ξ |   |
| 谷 General<br>合 Home                                                        |                                                                                                    | P Find in Options                                     |     |   |   |   | ^ |
| <ul> <li>Q Search</li> <li>Privacy &amp; Security</li> <li>Sync</li> </ul> | Security Deceptive Content and Dangerous Software Protection  Block dangerous and deceptive content Learn more  Block <u>d</u> angerous downloads  Warn you about unwanted and un <u>c</u> ommon software |                                                       |     |   |   |   |   |
| <ul> <li>Extensions &amp; Themes</li> <li>Firefox Support</li> </ul>       | Certificates<br>When a server requests your personal certificate<br>Select one automatically<br>Ask you every time<br>Query OCSP responder servers to confirm the current validity of<br>certificates     | View <u>C</u> ertificates<br>Security <u>D</u> evices |     |   |   |   |   |

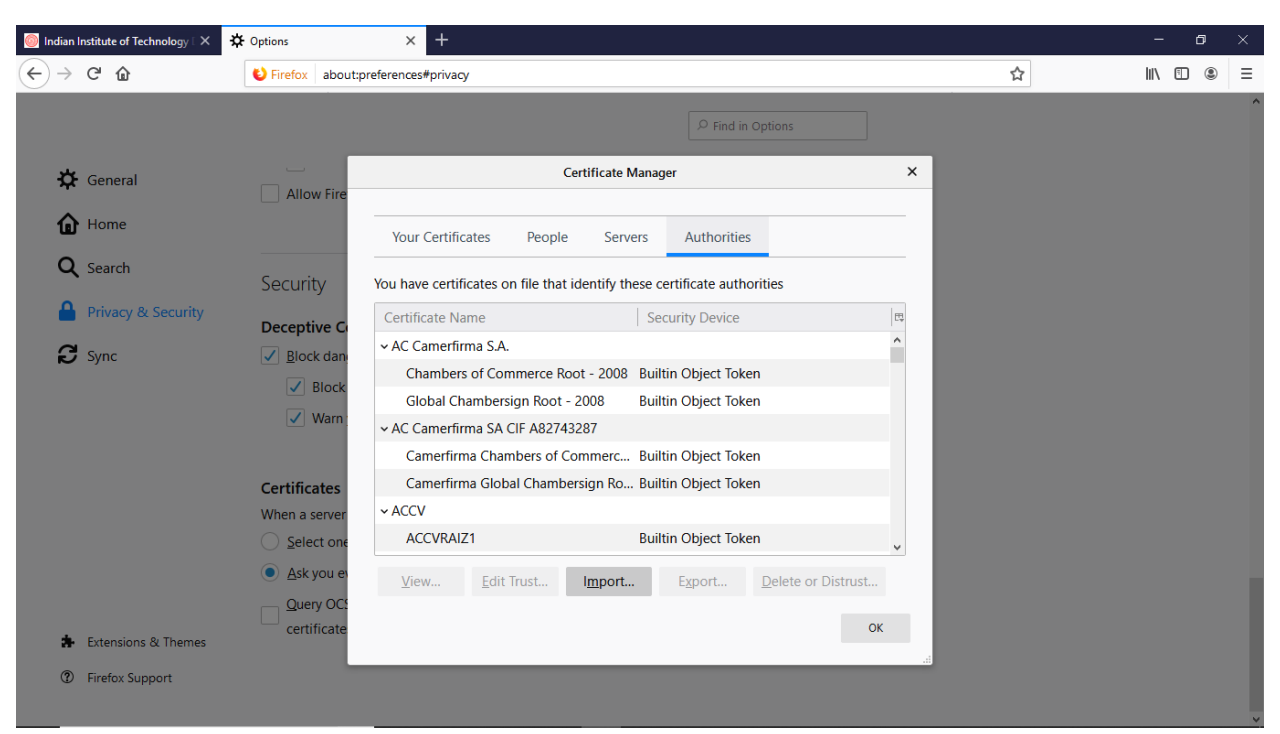

8. Click on view certificate, go to Authorities and click on Import

9. Browse your certificate location where you download New IITD CA Certificate in Step 5, click open button to import.

| Select File containing CA certificate | s) to import       |                               |                 | ×              |                   |                 |     |   | - 0     |
|---------------------------------------|--------------------|-------------------------------|-----------------|----------------|-------------------|-----------------|-----|---|---------|
|                                       | esktop >           | ✓ ひ Search D                  | esktop          | Q              |                   |                 |     | ☆ | II\ 🗉 😩 |
| Organize 🔻 New folder                 |                    |                               |                 | I 🛛 📔          |                   |                 |     |   |         |
| 🕹 Downloads 🖈 ^ 🔹 Name                | ^                  | Date modified                 | і Туре          |                | ₽ Find in         | Options         |     |   |         |
| 🔮 Documents 🖈 💦 bin                   |                    | 6/9/2019 12:5                 | 7 PM File folde | er 📃           |                   |                 |     |   |         |
| 📰 Pictures 🛷 🔤 NEV                    | VCCIITD-CA         | 8/13/2019 3:4                 | 2 PM Security   | Certificate 1a | ager              |                 | ×   |   |         |
| 💻 This PC 🛛 🖈                         |                    |                               |                 |                |                   |                 |     |   |         |
| certificate instru                    |                    |                               |                 | _              |                   |                 |     |   |         |
| 📙 images                              |                    |                               |                 | ers            | Authorities       | s               |     |   |         |
| Local Disk (E:)                       |                    |                               |                 | _              |                   |                 |     |   |         |
| System32                              |                    |                               |                 | esi            | certificate auth  | orities         | _   |   |         |
| <ul> <li>OneDrive</li> </ul>          |                    |                               |                 | 1              | Security Device   |                 | E5  |   |         |
| 💻 This PC                             |                    |                               |                 |                | ,                 |                 | ^   |   |         |
| 🗊 3D Objects                          |                    |                               |                 |                |                   |                 |     |   |         |
| Desktop v <                           |                    |                               |                 | > <sup>B</sup> | uiltin Object Tok | en              |     |   |         |
| File name: NEW                        | CCIITD-CA          | <ul> <li>Certifica</li> </ul> | te Files        | ~ B            | uiltin Object Tok | en              |     |   |         |
|                                       |                    | 00                            | an Car          | ocel           |                   |                 |     |   |         |
|                                       |                    | Canenina e                    |                 | В              | uiltin Object Tok | en              |     |   |         |
|                                       | Cortificator       | Camerfirma G                  | lobal Chambe    | rsian Ro B     | uiltin Obiect Tok | en              |     |   |         |
|                                       | When a conver      | ~ ACCV                        |                 | 2              | ,                 |                 |     |   |         |
|                                       |                    |                               |                 | D              | ultin Object Tok  | on              |     |   |         |
|                                       | <u>Select one</u>  | ACCUTAIZT                     |                 | U              | and object lok    | ch              | ~   |   |         |
|                                       | <u>A</u> sk you ev | <u>V</u> iew <u>E</u>         | dit Trust       | Import         | E <u>x</u> port   | Delete or Distr | ust |   |         |
|                                       | Query OCS          |                               |                 |                |                   |                 |     |   |         |
|                                       | certificate        |                               |                 |                |                   |                 | ОК  |   |         |
| Extensions & Themes                   |                    |                               |                 |                |                   |                 |     |   |         |
| Firefox Support                       |                    |                               |                 |                |                   | _               |     |   |         |
| U melox support                       |                    |                               |                 |                |                   |                 |     |   |         |
|                                       |                    |                               |                 |                |                   |                 |     |   |         |

10. Select both dialog box and click ok.

| indian Institute of Technology □ X                                   | Coptions × +                        |   | - 0 ×      |
|----------------------------------------------------------------------|-------------------------------------|---|------------|
| $\leftarrow$ $\rightarrow$ C $\textcircled{a}$                       | V Firefox about:preferences#privacy | ☆ | III\ 🗉 🛎 🗏 |
| <ul> <li>Modal instatute of rectinology ×</li> <li></li></ul>        |                                     |   |            |
| <ul> <li>Extensions &amp; Themes</li> <li>Firefox Support</li> </ul> | Query OC:<br>certificate            |   |            |

11. Select Ok to close certificate manager.

| Indian Institute of Technology I × | 🔆 Options           | × +                           |                          |                            |                  |    |   | - 0     | ×   |
|------------------------------------|---------------------|-------------------------------|--------------------------|----------------------------|------------------|----|---|---------|-----|
| ← → ♂ ଢ                            | Sirefox about:      | preferences#privacy           |                          |                            |                  |    | ☆ | II\ 🗉 🏽 | ∍ ≡ |
|                                    |                     |                               |                          | ₽ Find in Optic            | ons              |    |   |         | ^   |
| 🔆 General                          | Allow Fire          |                               | Certificate Manag        | er                         |                  | ×  |   |         |     |
| Home                               |                     | Your Certificates P           | eople Servers            | Authorities                |                  | -  |   |         |     |
| Q Search                           | Security            | You have certificates on file | e that identify these co | ertificate authorities     | s                |    |   |         |     |
| 🔒 Privacy & Security               | Deceptive Co        | Certificate Name              | Sec                      | curity Device              |                  | Π. |   |         |     |
| Sync                               | ✓ <u>B</u> lock dan | ✓ AC Camerfirma S.A.          |                          |                            |                  | ^  |   |         |     |
|                                    | Block               | Chambers of Comme             | rce Root - 2008 Built    | in Object Token            |                  |    |   |         |     |
|                                    | Varn -              | Global Chambersign            | Root - 2008 Built        | in Object Token            |                  |    |   |         |     |
|                                    | Viani,              | ✓ AC Camerfirma SA CIF A      | 82743287                 |                            |                  |    |   |         |     |
|                                    |                     | Camerfirma Chamber            | s of Commerc Built       | in Object Token            |                  |    |   |         |     |
|                                    | Certificates        | Camerfirma Global Cl          | nambersign Ro Built      | in Object Token            |                  |    |   |         |     |
|                                    | When a server       | ~ ACCV                        |                          |                            |                  |    |   |         |     |
|                                    | Select one          | ACCVRAIZ1                     | Built                    | in Object Token            |                  | ~  |   |         |     |
|                                    | Ask you ev          | View Edit Trus                | t I <u>m</u> port        | E <u>x</u> port <u>D</u> e | lete or Distrust |    |   |         |     |
|                                    | Query OCS           |                               |                          |                            | OK               |    |   |         |     |
| 🔹 Extensions & Themes              | certificate         |                               |                          |                            | UK               |    |   |         |     |
| ③ Firefox Support                  |                     |                               |                          |                            |                  |    |   |         | Ť   |